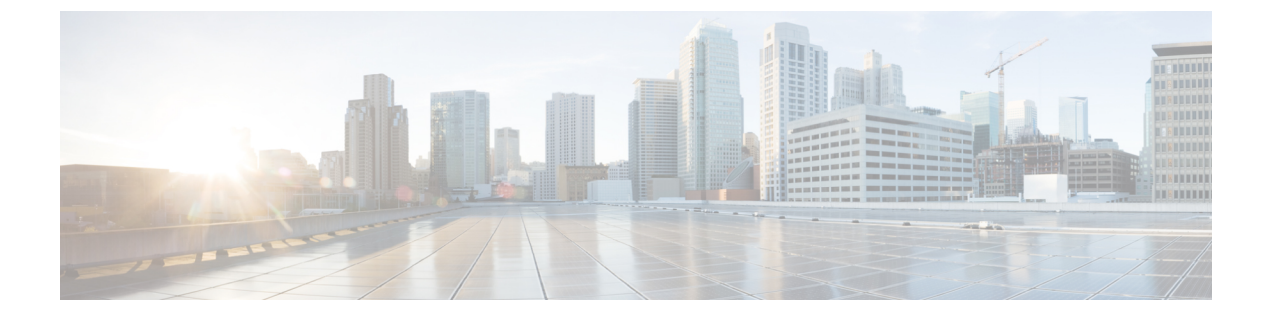

## はじめに

- アクセシビリティ機能, 1 ページ
- Cisco IP Phone 8811,  $1 \sim \checkmark$
- Cisco IP Phone 8841, 6 ページ
- Cisco IP Phone 8851,  $11 \sim \checkmark$
- Cisco IP Phone 8861, 16 ページ
- 省電力および Power Save Plus, 21 ページ
- 追加情報, 23 ページ

# アクセシビリティ機能

Cisco IP Phone 8811、8841、8851、および 8861 は、視覚障がい者、聴覚障がい者、身体障がい者 のために、ユーザ補助機能を備えています。

これらの電話機のアクセシビリティ機能の詳細については、http://www.cisco.com/c/en/us/support/ collaboration-endpoints/unified-ip-phone-8800-series/products-technical-reference-list.html を参照してください。

アクセシビリティの詳細については、シスコの Web サイトを参照してください。

http://www.cisco.com/web/about/responsibility/accessibility/index.html

### **Cisco IP Phone 8811**

ここでは、Cisco IP Phone 8811の属性について説明します。

#### 電話機の接続部

次の図を参照して、企業 IP テレフォニー ネットワークに電話機を接続します。

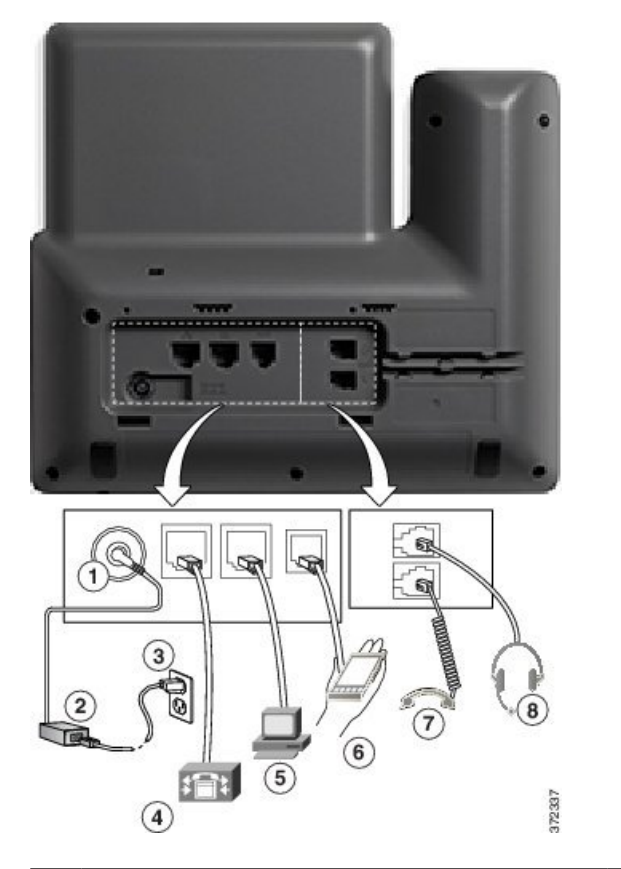

| 1 | DC アダプタ ポート(DC48V)                                   | 5 | アクセス ポート(10/100/1000 PC)接続 |
|---|------------------------------------------------------|---|----------------------------|
| 2 | AC-DC 電源装置(オプション)                                    | 6 | 補助ポート                      |
| 3 | AC 電源コンセント(オプション)                                    | 7 | ハンドセットの接続                  |
| 4 | ネットワーク ポート(10/100/1000 SW)接<br>続 (IEEE 802.3at 電源対応) | 8 | アナログヘッドセット接続(オプション)        |

(注) Cise

Cisco IP Phone 8811 は、Cisco IP Phone 8800 キー拡張モジュール をサポートしていません。

Г

### ボタンとハードウェア

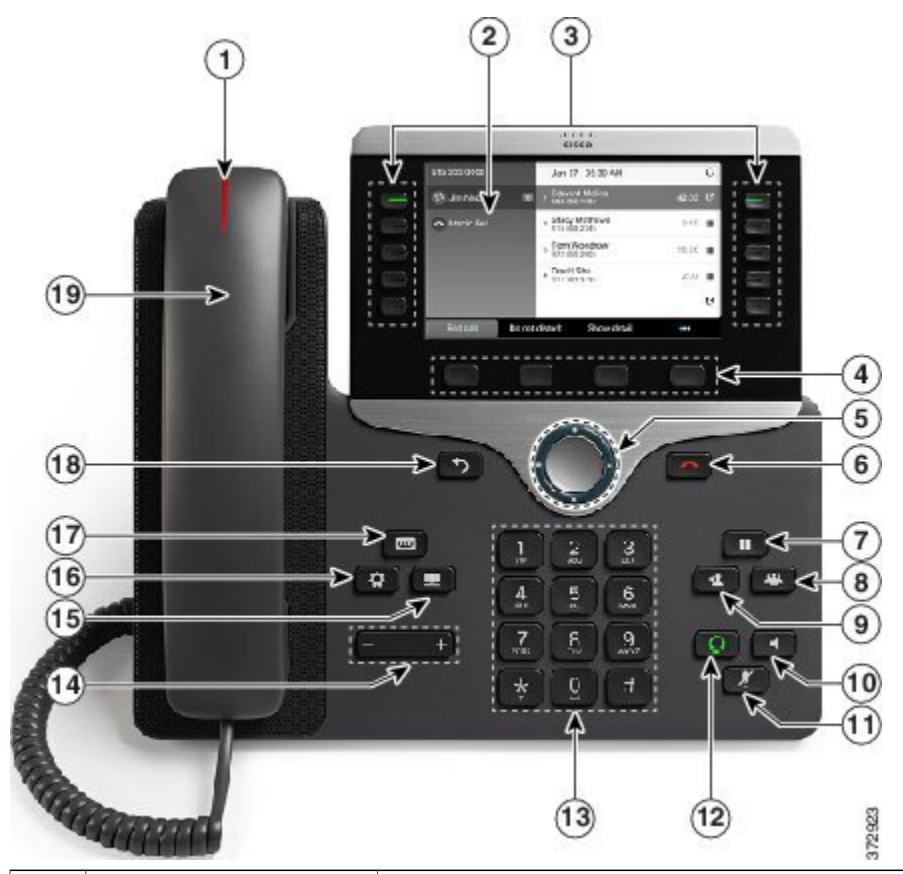

| 1 | ハンドセットのランプ | 着信コール(赤く点滅)または新しいボイス メッセージ(赤く<br>点灯)があることを示します。                                                                                   |
|---|------------|----------------------------------------------------------------------------------------------------|
| 2 | 電話スクリーン    | 電話機に関する情報(電話番号、アクティブ コールと回線のス<br>テータス、ソフトキーオプション、スピードダイヤル、発信コー<br>ル、および電話機のメニューなど)を表示します。Cisco IP Phone<br>8811 のスクリーンはグレースケールです。 |

| 3 | プログラマブル機能ボ<br>タンとセッションボタ | 電話機には、電話回線、機能、コール セッションに簡単にアク<br>セスできる次のようなボタンがあります。                                                                                                    |
|---|--------------------------|----------------------------------------------------------------------------------------------------|
|   |                          | <ul> <li>プログラマブル機能ボタン(左側):回線のコールの表示や、短縮ダイヤルまたはすべてのコールなどの機能へのアクセスに使用します。これらのボタンは機能ボタンとも言います。</li> </ul>                                                                  |
|   |                          | <ul> <li>・セッションボタン(右側):コールに応答する、保留中の<br/>コールを再開する、不在履歴表示のような電話機能を開始<br/>する(セッションボタンがアクティブコールに使用されて<br/>いないとき)などの操作に使用します。電話機の各コール<br/>は、セッションボタンに関連付けられています。</li> </ul> |
|   |                          | (注) アラビア語のように、右から左に読むロケールを使用<br>する場合は、回線ボタンとセッションボタンの位置を<br>切り替えます。                                                                                                    |
|   |                          | れかにアクセスします。                                                                                                    |
|   |                          | •電話回線およびインターコム回線                                                                                                    |
|   |                          | <ul> <li>短縮ダイヤル番号(短縮ダイヤルボタン、回線ステータス<br/>短縮ダイヤル機能を含む)</li> </ul>                                                                                                    |
|   |                          | •Web ベースのサービス([個人アドレス帳] ボタンなど)                                                                                                    |
|   |                          | ・コール機能([プライバシ] ボタンなど)                                                                                                    |
|   |                          | 表示されるボタンの色によって、回線の状態が次のように示され<br>ます。                                                                                                    |
|   |                          | •緑、点灯:アクティブ コールまたは双方向のインターコム<br>コール                                                                                                    |
|   |                          | •緑、点滅:保留コール                                                                                                    |
|   |                          | <ul> <li>オレンジ、点灯:プライバシー機能が使用中、一方向のインターコムコール、サイレントがアクティブ、またはハントグループにログイン中</li> </ul>                                                                                     |
|   |                          | •オレンジ、点滅:着信コールまたは復帰コール                                                                                                    |
|   |                          | <ul> <li>赤色、点灯:リモート回線の使用中(共有回線または回線<br/>ステータス)</li> </ul>                                                                                                    |
|   |                          | •赤、点滅:リモート回線が保留中                                                                                                    |

| 4  | ソフトキー ボタン                  | システム管理者が行った電話機の設定に応じて、有効なソフト<br>キー オプションが電話スクリーンに表示されます。                             |
|----|----------------------------|--------------------------------------------------------------------------------------|
| 5  | ナビゲーションクラス<br>タと選択ボタン<br>● | ナビゲーション クラスタと選択ボタンを使用して、メニューを<br>スクロールしたり、項目を強調表示したり、強調表示されている<br>項目を選択したりすることができます。 |
| 6  | リリース ボタン                   | 接続されたコールまたはセッションを終了します。                                                              |
| 7  | 保留/復帰ボタン<br>■              | アクティブ コールを保留にしたり、保留中のコールを再開した<br>りします。                                               |
| 8  | <ul><li>会議ボタン</li></ul>    | 会議コールを開始します。                                                                         |
| 9  | 転送ボタン<br><b>2</b>          | コールを転送します。                                                                           |
| 10 | スピーカフォン ボタン                | スピーカフォン モードのオン/オフを切り替えます。 スピーカ<br>フォンがオンになっているときは、ボタンが点灯します。                         |
| 11 | ミュート ボタン<br>ア              | マイクロフォン モードのオン/オフを切り替えます。 マイクロ<br>フォンがミュートになっているときは、ボタンが点灯します。                       |
| 12 | ヘッドセット ボタン<br><b>Ω</b>     | ヘッドセットモードのオン/オフを切り替えます。 ヘッドセット<br>がオンになっているときは、ボタンが点灯します。                            |

| 13 | キーパッド                       | 電話番号のダイヤル、文字の入力、また項目番号を入力してメ<br>ニュー項目の選択を行います。                                      |
|----|-----------------------------|-------------------------------------------------------------------------------------|
| 14 | 音量ボタン<br>- +                | ハンドセット、ヘッドセット、スピーカフォンの音量(オフフッ<br>ク)、および呼出音の音量(オンフック)を制御します。                         |
| 15 | 連絡先ボタン                      | [ディレクトリ] メニューを開閉します。 連絡先ボタンを使用して、個人および社内のディレクトリにアクセスします。                            |
| 16 | アプリケーションボタ<br>ン<br><b>☆</b> | [アプリケーション]メニューを開閉します。 アプリケーション<br>ボタンを使用して、通話履歴、ユーザ設定、電話機の設定、電話<br>機のモデル情報にアクセスします。 |
| 17 | メッセージ <i>ボタン</i>            | ボイス メッセージング システムを自動的にダイヤルします(シ<br>ステムによって異なります)。                                    |
| 18 | 戻るボタン<br><b>う</b>           | 直前の画面またはメニューに戻ります。                                                                  |
| 19 | ハンドセット                      | 電話機のハンドセットです。                                                                       |

## **Cisco IP Phone 8841**

ここでは、Cisco IP Phone 8841の属性について説明します。

### 電話機の接続部

次の図を参照して、企業 IP テレフォニーネットワークに電話機を接続します。

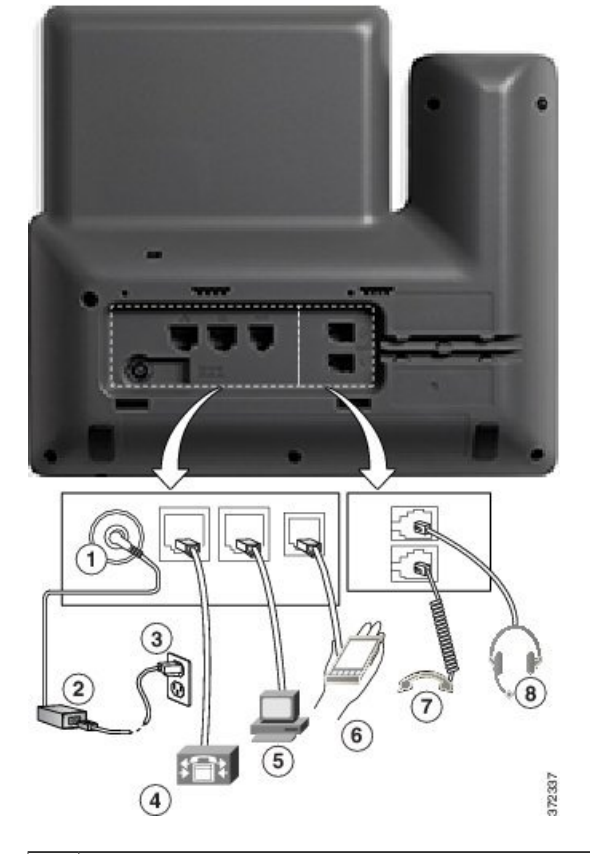

| 1 | DC アダプタ ポート(DC48V)                                    | 5 | アクセスポート(10/100/1000 PC)の接続 |
|---|-------------------------------------------------------|---|----------------------------|
| 2 | AC-DC 電源装置(オプション)                                     | 6 | 補助ポート                      |
| 3 | AC 電源コンセント(オプション)                                     | 7 | ハンドセットの接続                  |
| 4 | ネットワーク ポート(10/100/1000 SW)の<br>接続 (IEEE 802.3at 電源対応) | 8 | アナログ ヘッドセットの接続(オプショ<br>ン)  |

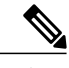

ſ

(注) Cisco

Cisco IP Phone 8841 は、Cisco IP Phone 8800 キー拡張モジュール をサポートしていません。

### ボタンとハードウェア

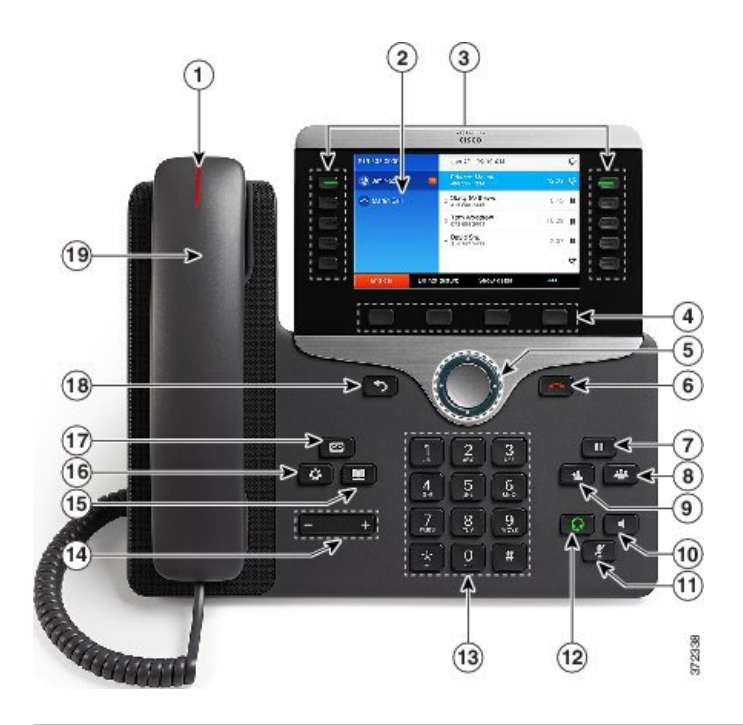

| 1 | ハンドセットのランプ | 着信コール(赤色に点滅)または新しいボイス メッセージ(赤<br>色に点灯)を示します。                                              |
|---|------------|-------------------------------------------------------------------------------------------|
| 2 | 電話スクリーン    | ディレクトリ番号、アクティブなコールと回線のステータス、ソ<br>フトキー オプション、短縮ダイヤル、発信履歴、電話メニュー<br>のリストなど、電話機に関する情報を表示します。 |

| 3 | プログラマブル機能ボ<br>タンとセッション ボタ | 電話機では、次のボタンを使用して、電話回線、機能、コール<br>セッションにすばやくアクセスできます。                                                                                                    |
|---|---------------------------|----------------------------------------------------------------------------------------------------|
|   |                           | <ul> <li>プログラマブル機能ボタン(左側):回線のコールの表示</li> <li>や、短縮ダイヤルまたはすべてのコールなどの機能へのアクセスに使用します。これらのボタンは機能ボタンともいいます。</li> </ul>                                                        |
|   |                           | <ul> <li>セッションボタン(右側):コールに応答する、保留中の<br/>コールを再開する、不在履歴表示のような電話機能を開始<br/>する(セッションボタンがアクティブコールに使用されて<br/>いないとき)などの操作に使用します。電話機の各コール<br/>は、1つのセッションボタンに割り当てられます。</li> </ul> |
|   |                           | <ul> <li>(注) アラビア語のように、右から左に読むロケールを使用<br/>する場合は、回線ボタンとセッションボタンの位置を<br/>切り替えます。</li> <li>システム管理者による電話機の設定に応じて、ボタンは次のいず<br/>れかにアクセスします。</li> </ul>                        |
|   |                           | ・電話回線とインターコム回線                                                                                                    |
|   |                           | <ul> <li>短縮ダイヤル番号(短縮ダイヤルボタン。回線ステータス<br/>短縮ダイヤル機能を含む)</li> </ul>                                                                                                    |
|   |                           | •Web ベースのサービス (個人用アドレス帳ボタンなど)                                                                                                    |
|   |                           | ・コール機能(たとえばプライバシー ボタン)                                                                                                    |
|   |                           | ボタンは次のようにステータスを示します。                                                                                                    |
|   |                           | •緑、点灯:アクティブ コールまたは双方向のインターコム<br>コール                                                                                                    |
|   |                           | •緑、点滅:保留コール                                                                                                    |
|   |                           | <ul> <li>オレンジ、点灯:プライバシー機能が使用中、一方向のインターコム コール、サイレントがアクティブ、またはハントグループにログイン中</li> </ul>                                                                                    |
|   |                           | •オレンジ、点滅:着信コールまたは復帰コール                                                                                                    |
|   |                           | <ul> <li>赤色、点灯:リモート回線の使用中(共有回線または回線<br/>ステータス)</li> </ul>                                                                                                    |
|   |                           | •赤、点滅:リモート回線が保留中                                                                                                    |

| 4  | ソフトキー ボタン              | システム管理者による電話機の設定に応じて、使用できるソフト<br>キー オプションが電話スクリーンに表示されます。                           |
|----|------------------------|-------------------------------------------------------------------------------------|
| 5  | ナビゲーションクラス<br>タと選択ボタン  | ナビゲーションクラスタと選択ボタンを使用して、メニューを<br>スクロールしたり、項目を強調表示したり、強調表示されている<br>項目を選択したりすることができます。 |
| 6  | リリース ボタン               | 接続コールまたはセッションを終了します。                                                                |
| 7  | 保留/復帰ボタン<br>■          | アクティブ コールを保留にしたり、保留中のコールを再開した<br>りします。                                              |
| 8  | 会議ボタン<br><b>※</b>      | 会議コールを開始します。                                                                        |
| 9  | 転送ボタン<br>*             | コールを転送します。                                                                          |
| 10 | スピーカフォン ボタン            | スピーカフォンのオン/オフを切り替えます。 スピーカフォンを<br>オンにすると、ボタンが点灯します                                  |
| 11 | ミュート ボタン<br>ア          | マイクロフォン モードのオン/オフを切り替えます。 マイクロ<br>フォンがミュートになっているときは、ボタンが点灯します。                      |
| 12 | ヘッドセット ボタン<br><b>Ω</b> | ヘッドセットのオン/オフを切り替えます。 ヘッドセットがオン<br>のときは、ボタンが点灯します。                                   |

| 13 | キーパッド                       | 電話番号のダイヤル、文字の入力、メニュー項目の選択(項目番<br>号を入力)を行います。                                         |
|----|-----------------------------|--------------------------------------------------------------------------------------|
| 14 | 音量ボタン<br>- +                | ハンドセット、ヘッドセット、スピーカフォンの音量(オフフッ<br>ク)、および呼出音の音量(オンフック)を制御します。                          |
| 15 | 連絡先ボタン                      | [ディレクトリ]メニューを開閉します。 連絡先ボタンを使用して、個人および社内のディレクトリにアクセスします。                              |
| 16 | アプリケーションボタ<br>ン<br><b>☆</b> | [アプリケーション] メニューを開閉します。 アプリケーション<br>ボタンを使用して、電話履歴、ユーザ設定、電話機の設定、電話<br>機のモデル情報にアクセスします。 |
| 17 | メッセージ ボタン                   | ボイス メッセージング システムを自動的にダイヤルします(シ<br>ステムによって異なります)。                                     |
| 18 | 戻るボタン<br><b> う</b>          | 前の画面またはメニューに戻ります。                                                                    |
| 19 | ハンドセット                      | 電話機のハンドセットです。                                                                        |

# **Cisco IP Phone 8851**

ここでは、Cisco IP Phone 8851の属性について説明します。

### 電話機の接続部

I

次の図を参照して、企業 IP テレフォニー ネットワークに電話機を接続します。

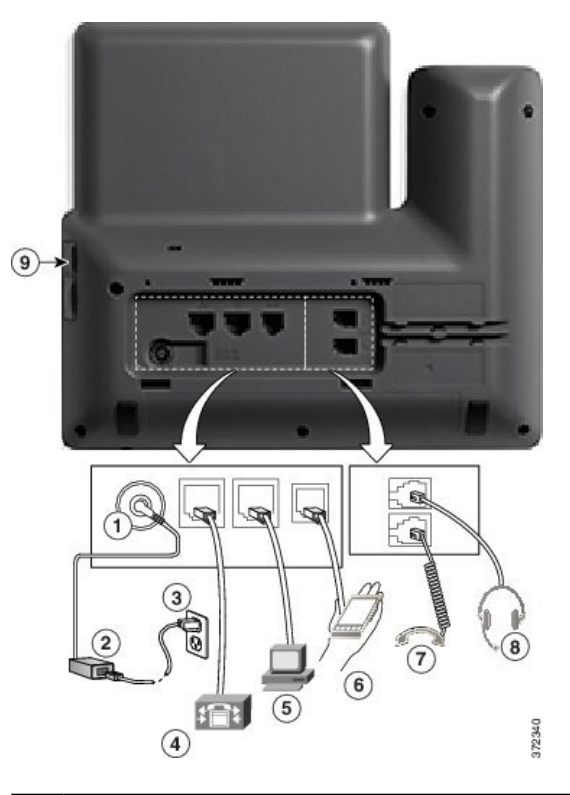

| 1 | DC アダプタ ポート(DC48V)                                    | 5 | アクセスポート(10/100/1000 PC)の接続 |
|---|-------------------------------------------------------|---|----------------------------|
| 2 | AC-DC 電源装置(オプション)                                     | 6 | 補助ポート                      |
| 3 | AC 電源コンセント(オプション)                                     | 7 | ハンドセットの接続                  |
| 4 | ネットワーク ポート(10/100/1000 SW)の<br>接続 (IEEE 802.3at 電源対応) | 8 | アナログ ヘッドセットの接続(オプショ<br>ン)  |

(注)

各 USB ポートには、サポート対象およびサポート対象外のデバイスを5台まで接続できます。 電話機に接続された各デバイスは、最大デバイス数に含まれます。 たとえば、電話機は5台 の USB デバイス (2 台の Cisco IP Phone 8800 キー拡張モジュール、1 台のヘッドセット、1 台 のハブ、および1 台の別の標準 USB デバイスなど)を側面ポートでサポートします。 多くの サードパーティ製 USB 製品は、複数の USB デバイスとしてカウントされます。たとえば、 USB ハブとヘッドセットを備えたデバイスは、2 台の USB デバイスとしてカウントされるこ とがあります。 詳細は、USB デバイスのマニュアルを参照してください。

Г

### ボタンとハードウェア

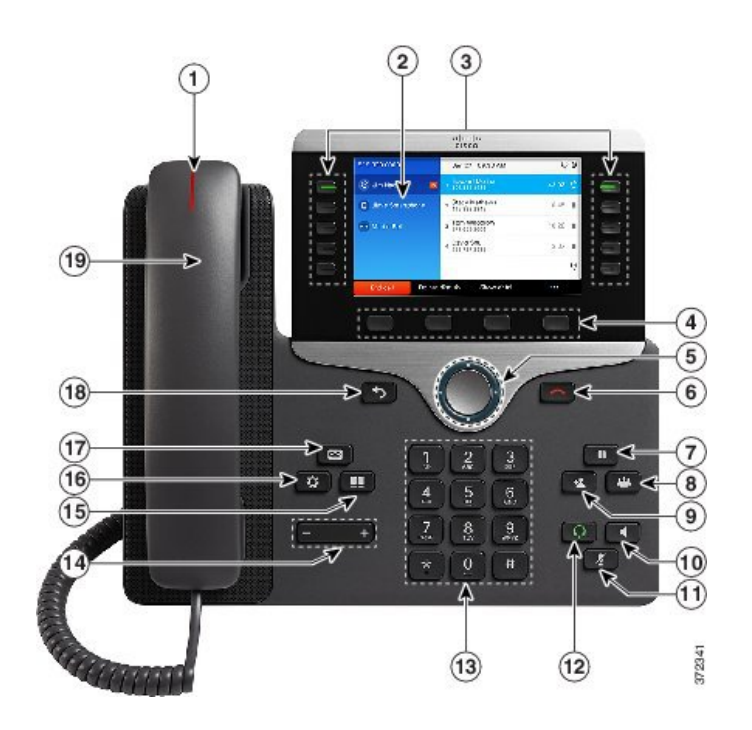

| 1 | ハンドセットのランプ | 着信コール(赤色に点滅)または新しいボイス メッセージ(赤<br>色に点灯)を示します。                                              |
|---|------------|-------------------------------------------------------------------------------------------|
| 2 | 電話スクリーン    | ディレクトリ番号、アクティブなコールと回線のステータス、ソ<br>フトキー オプション、短縮ダイヤル、発信履歴、電話メニュー<br>のリストなど、電話機に関する情報を表示します。 |

| 3 | プログラマブル機能ボ<br>タンとセッション ボタ | 電話機では、次のボタンを使用して、電話回線、機能、コール<br>セッションにすばやくアクセスできます。                                                                                                    |
|---|---------------------------|----------------------------------------------------------------------------------------------------|
|   |                           | <ul> <li>プログラマブル機能ボタン(左側):回線のコールの表示や、短縮ダイヤルまたはすべてのコールなどの機能へのアクセスに使用します。これらのボタンは機能ボタンともいいます。</li> </ul>                                                                   |
|   |                           | <ul> <li>・セッションボタン(右側):コールに応答する、保留中の<br/>コールを再開する、不在履歴表示のような電話機能を開始<br/>する(セッションボタンがアクティブコールに使用されて<br/>いないとき)などの操作に使用します。電話機の各コール<br/>は、1つのセッションボタンに割り当てられます。</li> </ul> |
|   |                           | <ul> <li>(注) アラビア語のように、右から左に読むロケールを使用<br/>する場合は、回線ボタンとセッションボタンの位置を<br/>切り替えます。</li> <li>システム管理者による電話機の設定に応じて、ボタンは次のいず<br/>れかにアクセスします。</li> </ul>                         |
|   |                           | ・電話回線とインターコム回線                                                                                                    |
|   |                           | <ul> <li>・短縮ダイヤル番号(短縮ダイヤルボタン。回線ステータス<br/>短縮ダイヤル機能を含む)</li> </ul>                                                                                                    |
|   |                           | •Web ベースのサービス (個人用アドレス帳ボタンなど)                                                                                                    |
|   |                           | ・コール機能(たとえばプライバシー ボタン)                                                                                                    |
|   |                           | ボタンは次のようにステータスを示します。                                                                                                    |
|   |                           | •緑、点灯:アクティブ コールまたは双方向のインターコム<br>コール                                                                                                    |
|   |                           | •緑、点滅:保留コール                                                                                                    |
|   |                           | <ul> <li>オレンジ、点灯:プライバシー機能が使用中、一方向のインターコム コール、サイレントがアクティブ、またはハント グループにログイン中</li> </ul>                                                                                    |
|   |                           | <ul> <li>オレンジ、点滅:着信コールまたは復帰コール</li> </ul>                                                                                                    |
|   |                           | <ul> <li>赤色、点灯:リモート回線の使用中(共有回線または回線<br/>ステータス)</li> </ul>                                                                                                    |
|   |                           | •赤、点滅:リモート回線が保留中                                                                                                    |

| 4  | ソフトキー ボタン                        | システム管理者による電話機の設定に応じて、使用できるソフト<br>キー オプションが電話スクリーンに表示されます。                           |
|----|----------------------------------|-------------------------------------------------------------------------------------|
| 5  | ナビゲーションクラス<br>タと選択ボタン            | ナビゲーションクラスタと選択ボタンを使用して、メニューを<br>スクロールしたり、項目を強調表示したり、強調表示されている<br>項目を選択したりすることができます。 |
| 6  | リリース ボタン                         | 接続コールまたはセッションを終了します。                                                                |
| 7  | 保留/復帰ボタン<br>■                    | アクティブ コールを保留にしたり、保留中のコールを再開した<br>りします。                                              |
| 8  | <ul><li>会議ボタン</li><li></li></ul> | 会議コールを開始します。                                                                        |
| 9  | 転送ボタン<br><b>ユ</b>                | コールを転送します。                                                                          |
| 10 | スピーカフォン ボタン                      | スピーカフォンのオン/オフを切り替えます。 スピーカフォンを<br>オンにすると、ボタンが点灯します                                  |
| 11 | ミュート ボタン<br><b>ア</b>             | マイクロフォン モードのオン/オフを切り替えます。 マイクロ<br>フォンがミュートになっているときは、ボタンが点灯します。                      |
| 12 | ヘッドセット ボタン<br><b>Ω</b>           | ヘッドセットのオン/オフを切り替えます。 ヘッドセットがオン<br>のときは、ボタンが点灯します。                                   |

| 13 | キーパッド                       | 電話番号のダイヤル、文字の入力、メニュー項目の選択(項目番<br>号を入力)を行います。                                        |
|----|-----------------------------|-------------------------------------------------------------------------------------|
| 14 | 音量ボタン<br>- +                | ハンドセット、ヘッドセット、スピーカフォンの音量(オフフッ<br>ク)、および呼出音の音量(オンフック)を制御します。                         |
| 15 | 連絡先ボタン<br><b> 11</b>        | [ディレクトリ] メニューを開閉します。 連絡先ボタンを使用して、個人および社内のディレクトリにアクセスします。                            |
| 16 | アプリケーションボタ<br>ン<br><b>な</b> | [アプリケーション]メニューを開閉します。 アプリケーション<br>ボタンを使用して、電話履歴、ユーザ設定、電話機の設定、電話<br>機のモデル情報にアクセスします。 |
| 17 | メッセージ ボタン                   | ボイス メッセージング システムを自動的にダイヤルします(シ<br>ステムによって異なります)。                                    |
| 18 | 戻るボタン<br><b> う</b>          | 前の画面またはメニューに戻ります。                                                                   |
| 19 | ハンドセット                      | 電話機のハンドセットです。                                                                       |

## **Cisco IP Phone 8861**

ここでは、Cisco IP Phone 8861の属性について説明します。

#### 電話機の接続部

次の図を参照して、企業 IP テレフォニーネットワークに電話機を接続します。

Γ

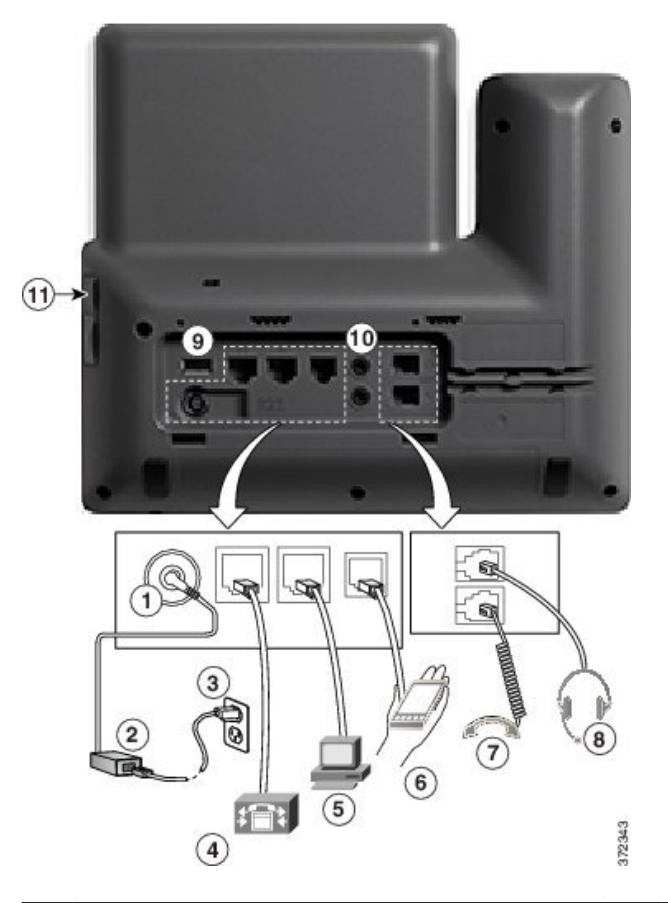

| 1 | DC アダプタ ポート(DC48V)                                    | 6  | 補助ポート                     |
|---|-------------------------------------------------------|----|---------------------------|
| 2 | AC-DC 電源装置(オプション)                                     | 7  | ハンドセットの接続                 |
| 3 | AC 電源コンセント(オプション)                                     | 8  | アナログ ヘッドセットの接続(オプショ<br>ン) |
| 4 | ネットワーク ポート(10/100/1000 SW)の<br>接続 (IEEE 802.3at 電源対応) | 9  | USB ポート                   |
| 5 | アクセス ポート(10/100/1000 PC)の接続                           | 10 | オーディオ入力/出力ポート             |

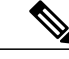

(注) 各USBポートには、サポート対象およびサポート対象外のデバイスを5台まで接続できます。
 電話機に接続された各デバイスは、最大デバイス数に含まれます。 たとえば、電話機では5台の USB デバイス (3台の Cisco IP Phone 8800 キー拡張モジュール、1台のハブ、もう1台の標準 USB デバイスなど)を側面ポートでサポートし、さらに5台の標準 USB デバイスを背面ポートでサポートできます。多くのサードパーティ製 USB 製品は、複数の USB デバイスとしてカウントされます。たとえば、USB ハブとヘッドセットを備えたデバイスは、2台の USB デバイスとしてカウントされることがあります。 詳細は、USB デバイスのマニュアルを参照してください。

### ボタンとハードウェア

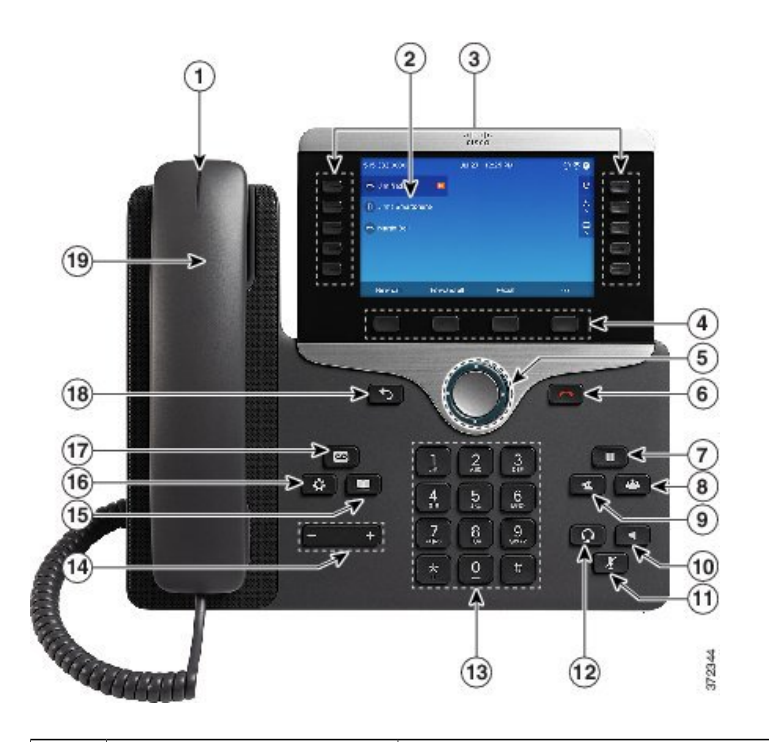

| 1 | ハンドセットのランプ | 着信コール(赤色に点滅)または新しいボイス メッセージ(赤<br>色に点灯)を示します。                                     |
|---|------------|----------------------------------------------------------------------------------|
| 2 | 電話スクリーン    | ディレクトリ番号、アクティブなコールと回線のステータス、ソフトキーオプション、短縮ダイヤル、発信履歴、電話メニューのリストなど、電話機に関する情報を表示します。 |

| 3 | プログラマブル機能ボ<br>タンとセッション ボタ | 電話機では、次のボタンを使用して、電話回線、機能、コール<br>セッションにすばやくアクセスできます。                                                                                                    |
|---|---------------------------|----------------------------------------------------------------------------------------------------|
|   |                           | <ul> <li>・プログラマブル機能ボタン(左側):回線のコールの表示</li> <li>や、短縮ダイヤルまたはすべてのコールなどの機能へのアクセスに使用します。これらのボタンは機能ボタンともいいます。</li> </ul>                                                        |
|   |                           | <ul> <li>・セッションボタン(右側):コールに応答する、保留中の<br/>コールを再開する、不在履歴表示のような電話機能を開始<br/>する(セッションボタンがアクティブコールに使用されて<br/>いないとき)などの操作に使用します。電話機の各コール<br/>は、1つのセッションボタンに割り当てられます。</li> </ul> |
|   |                           | <ul> <li>(注) アラビア語のように、右から左に読むロケールを使用<br/>する場合は、回線ボタンとセッションボタンの位置を<br/>切り替えます。</li> <li>システム管理者による電話機の設定に応じて、ボタンは次のいず<br/>れかにアクセスします。</li> </ul>                         |
|   |                           | ・ 電話回線とインターコム回線                                                                                                    |
|   |                           | <ul> <li>短縮ダイヤル番号(短縮ダイヤルボタン。回線ステータス<br/>短縮ダイヤル機能を含む)</li> </ul>                                                                                                    |
|   |                           | •Web ベースのサービス (個人用アドレス帳ボタンなど)                                                                                                    |
|   |                           | ・コール機能(たとえばプライバシー ボタン)                                                                                                    |
|   |                           | ボタンは次のようにステータスを示します。                                                                                                    |
|   |                           | •緑、点灯:アクティブ コールまたは双方向のインターコム<br>コール                                                                                                    |
|   |                           | ・緑、点滅:保留コール                                                                                                    |
|   |                           | <ul> <li>オレンジ、点灯:プライバシー機能が使用中、一方向のインターコム コール、サイレントがアクティブ、またはハント グループにログイン中</li> </ul>                                                                                    |
|   |                           | •オレンジ、点滅:着信コールまたは復帰コール                                                                                                    |
|   |                           | <ul> <li>赤色、点灯:リモート回線の使用中(共有回線または回線<br/>ステータス)</li> </ul>                                                                                                    |
|   |                           | •赤、点滅:リモート回線が保留中                                                                                                    |

| 4  | ソフトキー ボタン              | システム管理者による電話機の設定に応じて、使用できるソフト<br>キー オプションが電話スクリーンに表示されます。                           |
|----|------------------------|-------------------------------------------------------------------------------------|
| 5  | ナビゲーションクラス<br>タと選択ボタン  | ナビゲーションクラスタと選択ボタンを使用して、メニューを<br>スクロールしたり、項目を強調表示したり、強調表示されている<br>項目を選択したりすることができます。 |
| 6  | リリース ボタン               | 接続コールまたはセッションを終了します。                                                                |
| 7  | 保留/復帰ボタン<br>■          | アクティブ コールを保留にしたり、保留中のコールを再開した<br>りします。                                              |
| 8  | 会議ボタン<br><b>※</b>      | 会議コールを開始します。                                                                        |
| 9  | 転送ボタン<br>*             | コールを転送します。                                                                          |
| 10 | スピーカフォン ボタン            | スピーカフォンのオン/オフを切り替えます。 スピーカフォンを<br>オンにすると、ボタンが点灯します                                  |
| 11 | ミュート ボタン<br>ア          | マイクロフォン モードのオン/オフを切り替えます。 マイクロ<br>フォンがミュートになっているときは、ボタンが点灯します。                      |
| 12 | ヘッドセット ボタン<br><b>Ω</b> | ヘッドセットのオン/オフを切り替えます。 ヘッドセットがオン<br>のときは、ボタンが点灯します。                                   |

| 13 | キーパッド                       | 電話番号のダイヤル、文字の入力、メニュー項目の選択(項目番<br>号を入力)を行います。                                         |
|----|-----------------------------|--------------------------------------------------------------------------------------|
| 14 | 音量ボタン<br>- +                | ハンドセット、ヘッドセット、スピーカフォンの音量(オフフッ<br>ク)、および呼出音の音量(オンフック)を制御します。                          |
| 15 | 連絡先ボタン<br><b>11</b>         | [ディレクトリ]メニューを開閉します。 連絡先ボタンを使用し<br>て、個人および社内のディレクトリにアクセスします。                          |
| 16 | アプリケーションボタ<br>ン<br><b>☆</b> | [アプリケーション] メニューを開閉します。 アプリケーション<br>ボタンを使用して、電話履歴、ユーザ設定、電話機の設定、電話<br>機のモデル情報にアクセスします。 |
| 17 | メッセージ ボタン                   | ボイス メッセージング システムを自動的にダイヤルします(シ<br>ステムによって異なります)。                                     |
| 18 | 戻るボタン<br>う                  | 前の画面またはメニューに戻ります。                                                                    |
| 19 | ハンドセット                      | 電話機のハンドセットです。                                                                        |

# 省電力および Power Save Plus

システム管理者が設定できる省エネモードには、2つのレベルがあります。

- 省電力:使用していない時間が一定の期間が経つと電話機の表示が消えて、必要な電力が低下します。
- Power Save Plus:所定の時間で電話機の表示が消えて、電話機のオン/オフが切り替わります。これにより、電話機に供給される電力が大幅に削減されます。

#### 節電

システム管理者が行った電話機の設定によっては、電話機のディスプレイが省電力モードになる (電話スクリーンに何も表示されず、選択ボタンが白く点灯している)場合があります。

電話機のディスプレイをオンにするには、任意のボタンを押すか、ハンドセットを取り上げます。

#### **Power Save Plus**

ご使用の電話機では、Power Save Plus とも呼ばれる、Cisco EnergyWise(EW)プログラムがサポートされています。システム管理者は、節電のために電話機のスリープ(電源オフ)時間とウェイク(電源オン)時間を設定します。電話機が Power Save Plus モードになると、選択ボタンが白く 点灯します。

スケジュールしたスリープ時刻の10分前になると、選択ボタンが点灯し、指定された時刻に電話 機の電源がオフになることを示すメッセージが表示されます。 システム管理者によって有効にさ れている場合は、再生される呼出音も聞こえます。 呼出音は、次のスケジュールに従って再生さ れます。

- ・電源オフの10分前に、呼出音が4回再生される
- ・電源オフの7分前に、呼出音が4回再生される
- ・電源オフの4分前に、呼出音が4回再生される
- ・電源オフの30秒前に、呼出音は、15回再生されるか、電話機の電源がオフになるまで再生 される

スリープ時に電話機が非アクティブ(アイドル)の場合は、電話機の電源がまもなくオフにされることを通知するメッセージが表示されます。電話をアクティブのままにするには、メッセージの[OK]を押すか、電話機の任意のキーを押す必要があります。ボタンおよびいずれのキーも押さなかった場合、電話機の電源はオフになります。

電話機がアクティブ(電話中など)の場合、電話機が非アクティブになってしばらく経ってから、 保留になっている電源シャットダウンの通知が表示されます。シャットダウン前に、電話機の電 源がまもなくオフになることを通知するメッセージが表示されます。

電話機がスリープ状態になったときに電話機を復帰させるには、選択を押します。 電話機が一定 期間非アクティブになっていると、電話機の電源がまもなくオフにされることを通知するメッセー ジが表示されます。 設定されている復帰時間になると電話機の電源がオンなります。

ウェイク時間とスリープ時間は、通常勤務する設定済みの日にもリンクされています。 要件が変わった(たとえば、勤務時間または勤務日が変わった)場合は、電話機を再設定するようシステム管理者に依頼してください。

EnergyWise および電話機の詳細については、システム管理者にお問い合わせください。

### 追加情報

I

http://www.cisco.com/からシスコのWebサイトにアクセスできます。

シスコの Web サイトには次の情報があります。

・クイック リファレンス カード、クイック スタート ガイド、およびエンドユーザ ガイド:

http://www.cisco.com/c/en/us/support/collaboration-endpoints/unified-ip-phone-8800-series/products-user-guide-list.html

・ライセンス情報:

http://www.cisco.com/c/en/us/support/collaboration-endpoints/unified-ip-phone-8800-series/products-licensing-information-listing.html

•各国のシスコ Web サイト:

www.cisco.com にアクセスし、Web ページの上部にある [Worldwide [change]] のリンクをク リックすると、各国のシスコ Web サイトにアクセスできます。